The WIC spreadsheet template allows you to enter WIC credit and debit information in a convenient format and upload it to populate a new WIC form in the Internal Charges application.

Creating a WIC Spreadsheet for Upload

- 1. Download the WIC Template
  - a. On the Web Internal Charges (WIC) tab click Create WIC From Spreadsheet.

|           |                  | Welcom              | Help<br>ne Andrea Rule. If th | <u>Logout</u> | All <u>Exit</u><br>click here |
|-----------|------------------|---------------------|-------------------------------|---------------|-------------------------------|
|           | Create WIC       | Create WIC From Tem | plate Create W                | IC From Spr   | eadsheet                      |
|           |                  |                     |                               |               |                               |
| <u>ed</u> | <u>Status</u>    | <u>Memo</u>         | <u># of WIC</u><br>Lines      | <u>Total</u>  | <u>Type</u>                   |
|           | Not<br>Submitted | Test memo           | 42                            | \$1,425.00    | WEB                           |

b. Click Download Template.

| Data Source | Create WIC from Spreadsheet                                                    |                               |        |                                        |                   |
|-------------|--------------------------------------------------------------------------------|-------------------------------|--------|----------------------------------------|-------------------|
| Click (     | Choose File below to select y<br>Select an Excel spreadsheet file<br>(XI SX) : | our spreadshee<br>Choose File | et tha | t is in the .xlsx WIC template format. |                   |
|             | ( ····· · · ·                                                                  |                               |        |                                        | Download Template |

c. Download the blank template.

| Download a Blank Spreadsheet Template                                                                                                    |          |  |  |  |  |  |  |  |  |  |
|----------------------------------------------------------------------------------------------------|----------|--|--|--|--|--|--|--|--|--|
| Click on the download link below. The template will be available in your Downloads folder.<br>The template can be re-named and copied as needed. Do not change the column headers<br>(Row 1) in the spreadsheet. |          |  |  |  |  |  |  |  |  |  |
| File Name                                                                                                    |          |  |  |  |  |  |  |  |  |  |
| WIC Data Template.xlsx                                                                                                    | Download |  |  |  |  |  |  |  |  |  |

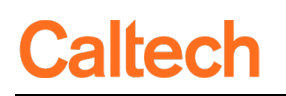

- 2. Enter the transaction credit information into the *WIC Header* tab.
  - a. The *WIC Header* tab corresponds to the top credit section of the WIC form plus the *Memo* field which is a reference for within the Internal Charges application only.
    - There should only be **one** row for the credit PTA in the WIC Header tab.
    - The *Preparer* column is not included in the template and will be added by the system when the spreadsheet is uploaded.

|              |                   |         | Web Order:     | WIC-162855         |          |                               |                      |              |           |  |  |
|--------------|-------------------|---------|----------------|--------------------|----------|-------------------------------|----------------------|--------------|-----------|--|--|
|              |                   |         | PTA:           | CALTECHLIBRARIE    | S.OTHER  | 8≡ Pre                        | parer: Andrea E      | Rule Extensi | ion: 2009 |  |  |
| c            |                   |         | Organization:  | General Libraries  |          | <ul> <li>✓ Status:</li> </ul> | tatus: Not Submitted |              |           |  |  |
| Exper        |                   |         | Expenditure    | Credit Expenditure | s        | × ту                          | Type: WEB IC         |              |           |  |  |
| G1 .         | : × •             | f:      | Memo           |                    | 1        |                               |                      |              |           |  |  |
|              | A                 | В       | С              | D                  |          | Е                             | F                    | G            |           |  |  |
| 1 Project    |                   | Task    | Award          | Service Org        | Expend   | iture Type                    | Extension            | Memo         |           |  |  |
| 2 CALTECHLIE | RARIES.OTHER      | 1       | OAID.LIBRARIES | General Libraries  | Credit E | Expenditur                    | es 2009              | Test memo    |           |  |  |
| 3            | WIC Header        | WI      | C Lines   🕒    |                    |          |                               |                      |              |           |  |  |
| Ready 🔟      | Accessibility: Go | od to g | <b>j</b> o     |                    |          |                               |                      |              |           |  |  |

**NOTE:** The template has a sample row in both the *WIC Header* and *WIC Lines* tabs. This is for reference only and will fail validation. Please delete this row before uploading your spreadsheet. Click on the column header labels to see a definition for each field.

| D     | E         | F                                                                                           | G                                                                                                    | 6  | H<br>Quantity | - I       |
|-------|-----------|---------------------------------------------------------------------------------------------|----------------------------------------------------------------------------------------------------|----|---------------|-----------|
| Award | PTA Alias | Expenditure Type                                                                            | Description                                                                                                    |    |               | Unit Cost |
|       | P1017933  | Other Inte<br>A gener<br>categor<br>goods/s<br>Only ex<br>authoriz<br>PTA will<br>validatio | cpenditure Type<br>al financial<br>ization of the<br>services provided.<br>penditure types<br>ted for the entered<br>pass upload<br>on. | i0 | 1             | 73.50     |

**NOTE:** The manual entry WIC form has the PTA in one field. In the spreadsheet upload it must be entered in three separate Project, Task, and Award fields.

- Caltech
  - 3. Enter the debit information. The *WIC Lines* tab corresponds to the bottom *Charges* section of the form.
    - a. Enter the charge transactions in the *WIC Lines* tab. The maximum number of rows allowed in the WIC Lines tab is 400.
    - b. Do not change the column header labels in Row 1 (Charge Date, Project, Task, Award, etc). You may arrange the column order, add additional notes columns, and add a grand total sum below your charges. The upload tool will only import columns that are in the WIC form and disregard additional columns.
    - c. Save your upload spreadsheet in the Excel .xlsx format.

| ≡                                     | Line 1                     | Charge Da<br>(mm/dd/yy            | yy) P     | TA                         |                           |                         | Expenditure Type                                  | Description                                                                      | Quantity                | U                              | nit<br>ost                       | Cost Customer Name                                 | e AiM Work<br>Order |
|---------------------------------------|----------------------------|-----------------------------------|-----------|----------------------------|---------------------------|-------------------------|---------------------------------------------------|----------------------------------------------------------------------------------|-------------------------|--------------------------------|----------------------------------|----------------------------------------------------|---------------------|
| ≡                                     | 1                          | 03/19/202                         | 4 н       | HBG.45128 ~ 1 ~ ENDOW.4512 |                           | Copying/Fax Usage       | Poster printing \$8 per foot                      | 2                                                                                | 8                       | .00 \$1                        | 6.00 Rule, Andrea E              |                                                    |                     |
| ≡                                     | 2                          | 03/19/202                         | 4 H       | HBG.45128 ~ 1 ~ ENDOW.451  |                           | .4512                   | Copying/Fax Usage                                 | Poster printing \$8 per foot                                                     | 4                       | 8                              | .00 \$3                          | 2.00 Giedraitis, Tom                               | 1                   |
| ≡                                     | 3                          | 03/19/202                         | 4 н       | HBG.45128 ~ 1 ~ ENDOW.4512 |                           | Copying/Fax Usage       | Poster printing \$8 per foot                      | 5                                                                                | 8                       | .00 \$4                        | 0.00 Kumar, Radha                | 1                                                  |                     |
|                                       |                            |                                   |           |                            |                           |                         |                                                   | _                                                                                |                         |                                |                                  |                                                    |                     |
| A                                     |                            | В                                 | С         |                            | D                         |                         | E                                                 | F                                                                                | G                       | Н                              | Ē                                | J                                                  | К                   |
| A<br>Charge Dat                       | e Proj                     | B<br>ject 1                       | C<br>Fask | Award                      | D                         | Exper                   | E<br>nditure Type                                 | F Description                                                                    | G<br>Quantity           | H<br><b>Unit Cost</b>          | <br>Total Cost                   | J<br>Customer                                      | K<br>AiM Work Orde  |
| A<br>Charge Da<br>3/19/20             | e Proj<br>24 HBG           | B<br>ject 1<br>3.45128            | C<br>Fask | Award<br>ENDOW             | D<br>/.451280             | Exper<br>Copyi          | E<br>nditure Type<br>ng/Fax Usage                 | F<br>Description<br>Poster printing \$8 per foot                                 | G<br>Quantity<br>2      | H<br>Unit Cost<br>8.00         | I<br>Total Cost<br>16.00         | J<br>Customer<br>Rule, Andrea E                    | K<br>AiM Work Orde  |
| A<br>Charge Dat<br>3/19/20<br>3/19/20 | e Proj<br>24 HBG<br>24 HBG | B<br>ject 1<br>5.45128<br>5.45128 | C<br>Fask | Award<br>ENDOW             | D<br>/.451280<br>/.451280 | Exper<br>Copyi<br>Copyi | E<br>nditure Type<br>ng/Fax Usage<br>ng/Fax Usage | F<br>Description<br>Poster printing \$8 per foot<br>Poster printing \$8 per foot | G<br>Quantity<br>2<br>4 | H<br>Unit Cost<br>8.00<br>8.00 | <br>Total Cost<br>16.00<br>32.00 | J<br>Customer<br>Rule, Andrea E<br>Giegraitis, Tom | K<br>AiM Work Orde  |

- 4. Upload the spreadsheet.
  - a. Select *Choose File* to navigate to and select your saved WIC spreadsheet.

| Data Source | Create WIC from Spreadsheet                  |             |  |                   |
|-------------|----------------------------------------------|-------------|--|-------------------|
| Click (     |                                              |             |  |                   |
| 8           | Select an Excel spreadsheet file<br>(XLSX) : | Choose File |  |                   |
|             |                                              |             |  | Download Template |

b. Select *Validate Data* once your file is chosen and the file name appears next to the *Browse…* button.

| reate WIC from Spreadsheet                                                              |  |  |  |  |  |  |  |  |  |  |
|-----------------------------------------------------------------------------------------|--|--|--|--|--|--|--|--|--|--|
| Click Browse below to select your spreadsheet that is in the .xlsx WIC template format. |  |  |  |  |  |  |  |  |  |  |
| Select an Excel spreadsheet file (XLSX) : Test WIC Upload File.xlsx                     |  |  |  |  |  |  |  |  |  |  |
| ancel Validate Data                                                                     |  |  |  |  |  |  |  |  |  |  |

- a. Validation the upload tool displays validation results on this screen.
  - Validation Errors: If the upload does not pass validation, error messages for the Header and Lines tabs will be displayed. The *Excel Line* column at the left indicates which *WIC Lines* tab row(s) need correction.
  - Select the *Cancel* button to return to the spreadsheet upload form and re-upload a corrected spreadsheet.

| Spreads<br>The spread<br>1) See th<br>2) Corre<br>3) Reloa | Spreadsheet Validation Results<br>The spreadsheet upload has errors. Please:<br>1) See the Validation Error message(s) below.<br>2) Correct the Excel spreadsheet data.<br>3) Reload the spreadsheet.<br>Errors |           |                                                                       |     |           |                 | Line Co<br>Total Ame<br>E | ount: 1<br>ount: \$16.<br>rrors: 2 | .00      |     |                   | Cancel                   |           |                                            |
|------------------------------------------------------------|----------------------------------------------------------------------------------------------------|-----------|-----------------------------------------------------------------------|-----|-----------|-----------------|---------------------------|------------------------------------|----------|-----|-------------------|--------------------------|-----------|--------------------------------------------|
| Project<br>CALTECHL                                        | Errors<br>Project<br>CALTECHLIBRARIES.OTHER                                                                                                    |           | Task     Award     Org       1     OAID.LIBRARY     General Libration |     |           | braries         | Exp Type<br>Credit Ex     | e<br>penditures                    | Loaded   | Ву  | Extension<br>1234 | <b>Memo</b><br>Test memo | Heade     | r <b>Validation Error</b><br>D CREDIT PTA. |
| Excel<br>Line                                              | Charge<br>Date                                                                                                    | Project   | Task                                                                  | Awa | rd        | Ехр Ту          | pe                        | Description                        | n        | Qty | Unit<br>Cost      | Cust<br>Name             | Aim<br>Wo | Line Validation<br>Error                   |
| 2                                                          | 19-<br>MAR-2024                                                                                                    | HBG.45128 | 1                                                                     | END | DW.123456 | Copyin<br>Usage | ig/Fax                    | Poster print<br>per foot           | ting \$8 | 2   | 8                 | Beaver,<br>Becky         |           | INVALID PTA.                               |

b. When upload validation is successful you will see a message that the spreadsheet passed validation and there were zero errors. Click the *Load Spreadsheet to WIC* button to populate a WIC form with your spreadsheet data.

| Spreadsheet Validation | Results                        | Cancel | Load Spreadsheet to WIC |
|------------------------|--------------------------------|--------|-------------------------|
| 5                      | Spreadsheet passed validation. |        |                         |
| Line Count             | 3                              |        |                         |
| Total Amount:          | \$ 88.00                       |        |                         |
| Errors:                | 0                              |        |                         |
| d)                     |                                |        |                         |

c. Data Loaded – Once the spreadsheet upload is complete you will see the WIC form and a message that a WIC was successfully created from the spreadsheet. The form is automatically saved and you can proceed to additional edits, navigate away from the form, or submit the form.

|     |                                      |                        |                                 |                              |                    |                | 🧭 WIC was                    | successfully | created        | from sprea     | ndsheet.    |      |
|-----|--------------------------------------|------------------------|---------------------------------|------------------------------|--------------------|----------------|------------------------------|--------------|----------------|----------------|-------------|------|
| Web | o Orde                               | r: WIC-1628            | 58                              |                              |                    |                |                              |              | Memo:          | Test memo      |             | -    |
|     | PTA: CALTECHLIBRARIES.OTHER ~ 1 ~ OA |                        | ~ OAID.LI 🖁 Ξ                   | LI 🟽 Preparer: Andrea E Rule |                    | Extension:     | 2009                         |              | More Actions V |                |             |      |
|     | Organization: Ge                     |                        | General Libraries               | ~                            | Status:            | Not Submitted  |                              |              |                |                |             |      |
|     | Expenditure Type: C                  |                        | Credit Expenditures             | ~                            | Type:              | WEB IC         |                              |              | Back to        | Search         | Submit Orde | r    |
|     |                                      |                        |                                 |                              |                    |                |                              |              |                |                |             |      |
| Cha | rges                                 | Total                  | # of WIC lines: 3 Total: \$ 88. | 00 (Doubl                    | le click on data b | elow to edit.) |                              |              |                |                |             |      |
|     | Line 1                               | Charge Da<br>(mm/dd/yy | te<br>yy) PTA                   |                              | Expenditur         | е Туре         | Description                  |              | Quantit        | y Unit<br>Cost | Total Cost  | Cust |
| <   |                                      |                        |                                 |                              |                    |                |                              |              |                |                |             | >    |
| ≡   | 1                                    | 03/19/2024             | 4 HBG.45128 ~ 1 ~ ENDOW.        | 451280                       | Copying/Fa         | ix Usage       | Poster printing \$8 per foot | t            | i              | 2 8.00         | \$16.00     | Rule |
|     | 2                                    | 03/19/2024             | 4 HBG.45128 ~ 1 ~ ENDOW.        | 451280                       | Copying/Fa         | ax Usage       | Poster printing \$8 per foot | t            | 1              | 4 8.00         | \$32.00     | Gieg |
|     | 3                                    | 03/19/2024             | 4 HBG.45128 ~ 1 ~ ENDOW.        | 451280                       | Copying/Fa         | ix Usage       | Poster printing \$8 per foot | t            |                | 5 8.00         | \$40.00     | Kun  |